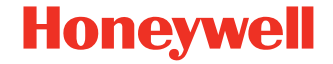

# Xenon™ Ultra 1960x Serie

#### Kabelgebundener Area-Imaging-Scanner Scanner Modell: 1960h, 1960g, 1960li

## Kurzanleitung

1960-DE-QS-01 Rev A 5/23 Modell: 1960

**Hinweis:** Die Gebrauchsanleitung enthält Informationen zum Reinigen des Geräts.

#### **Erste Schritte**

Schalten Sie den Computer aus, bevor Sie den Scanner anschließen. Starten Sie den Computer neu, nachdem Sie den Scanner ordnungsgemäß angeschlossen haben.

#### Netzteil (falls inbegriffen)

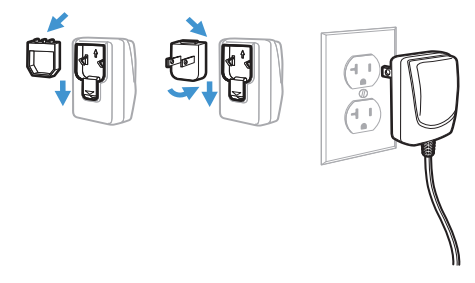

**Hinweis:** Das Netzteil muss gegebenenfalls separat bestellt werden.

## Scanner anschließen

USB:

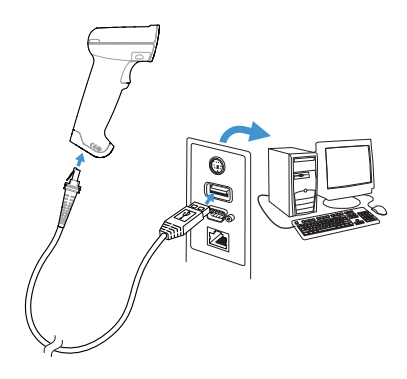

## Tastaturweiche:

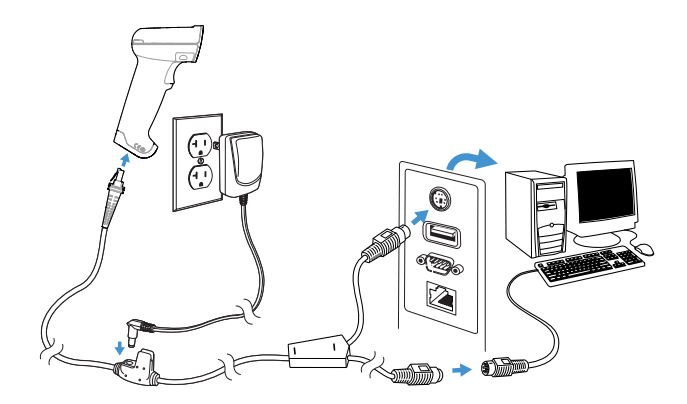

## Serieller RS232-Anschluss:

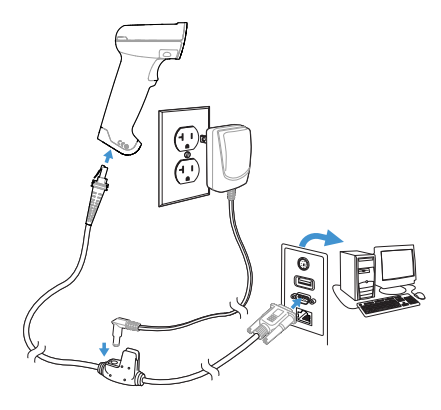

#### Leseverfahren

Über den Sucher wird ein Zielstrahl ausgegeben, der mittig über den Barcode gerichtet werden sollte, jedoch für gutes Einlesen in jede Richtung positioniert werden kann.

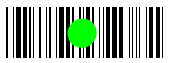

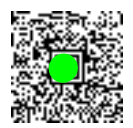

## Standardprodukteinstellungen

Mit folgendem Barcode werden alle Einstellungen auf die Werkseinstellungen zurückgesetzt.

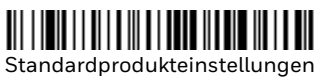

## **USB** seriell

Scannen Sie den folgenden Code, um den Scanner zur Emulation eines herkömmlichen RS-232-basierten COM-Anschlusses zu programmieren. Falls Sie einen Microsoft® Windows® PC nutzen, müssen Sie einen Treiber von der Website von Honeywell (sps.honeywell.com). herunterladen. Der Treiber verwendet die nächste verfügbare COM-Anschlussnummer. Apple® Macintosh Computer erkennen den Scanner als ein USB-Gerät der Geräteklasse CDC und verwenden automatisch einen Geräteklassentreiber.

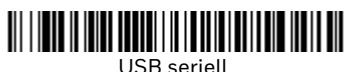

**Hinweis:** Es ist keine zusätzliche Konfiguration (z. B. Baudrate) erforderlich.

**USB-PC-Tastatur** 

Scannen Sie den folgenden Code, um den Scanner für eine USB-PC-Tastatur zu programmieren.

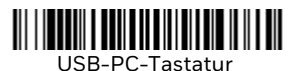

#### Landesspezifische Tastatur

Scannen Sie unten den entsprechenden Ländercode, um das Tastaturlayout für Ihr Land oder Ihre Sprache zu programmieren. Standardmäßig werden für folgende Zeichen nationale Zeichenersetzungen verwendet: # \$ @ [\]^ '{|}~. Die landesspezifischen Zeichenersetzungen finden Sie in der Zeichensetzungstabelle für ISO 646 in Ihrem Benutzerhandbuch.

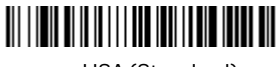

USA (Standard)

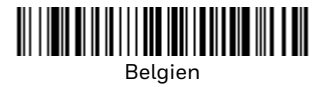

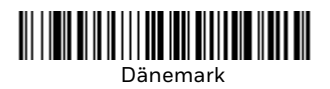

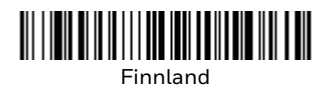

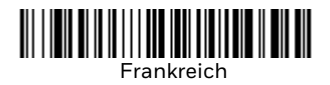

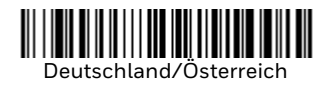

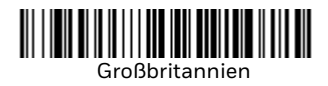

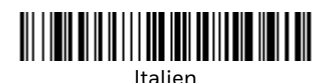

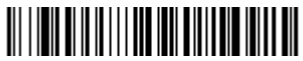

Norwegen

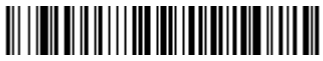

Spanien

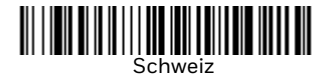

*Hinweis:* Eine vollständige Liste der Ländercodes finden Sie in der Bedienungsanleitung zu Ihrem Produkt.

Auslöser

Mit den folgenden Barcodes können Sie den Scanner im **Normalmodus mit manuellem Trigger** (zum Lesen muss der Trigger gedrückt werden) oder im **Präsentationsmodus** (der Scanner wird aktiviert, wenn ein Barcode "erkannt" wird) verwenden.

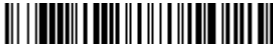

Manueller Trigger – Normalmodus (Standard)

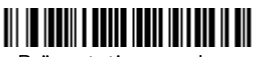

Präsentationsmodus

## Streaming Presentation™

Im Streaming Presentation-Modus bleibt die Scanbeleuchtung des Scanners die ganze Zeit aktiv, und der Scanner sucht ständig nach Barcodes.

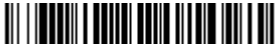

Streaming Presentation-Modus

#### Suffix

Wenn nach dem Barcode ein Zeilenumbruch eingefügt werden soll, scannen Sie den Barcode Zeilenumbruch-Suffix hinzufügen. Um nach dem Barcode einen Tabulator einzufügen, scannen Sie den Barcode **Tabulator-Suffix hinzufügen**. Andernfalls scannen Sie den Barcode **Suffix entfernen**, um Suffixe wieder zu entfernen.

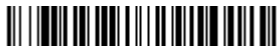

Zeilenumbruch-Suffix hinzufügen

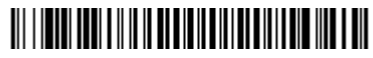

Tabulator-Suffix hinzufügen

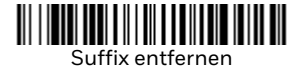

## Code-ID allen Symbologien als Präfix hinzufügen

Scannen Sie den folgenden Barcode, wenn allen Symbologien eine Code-ID als Präfix hinzugefügt werden soll.

Code-ID allen Symbologien als Präfix hinzufügen (temporär)

# *Hinweis:* Eine vollständige Liste der Code-IDs finden Sie in der Bedienungsanleitung zu Ihrem Produkt.

## Funktionscode übertragen

Wenn diese Auswahl aktiviert ist und die gescannten Daten Funktionscodes enthalten, überträgt der Scanner den Funktionscode an das Terminal. Tabellen der Funktionscodes finden Sie in der Bedienungsanleitung zu Ihrem Produkt. Wird der Scanner im Tastaturweichenmodus betrieben, wird der Scancode in einen Schlüsselcode umgewandelt, bevor er übertragen wird.

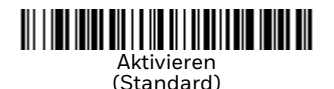

Deaktivieren

#### Medizinischen Anwendung

Hinweis: Die folgenden Einstellungen werden nur von 1960h-Modellen unterstützt. Epic

Scannen Sie folgenden Barcode, um Ihr Gerät für die Kommunikation mit einer Softwareanwendung von Epic zu konfigurieren.

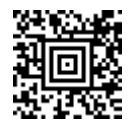

**EMR-Anwendung** 

#### **Meditech®**

Scannen Sie folgenden Barcode, um Ihr Gerät für die Kommunikation mit einer Softwareanwendung von Meditech zu konfigurieren.

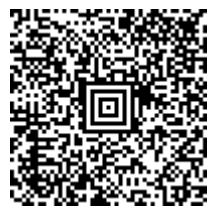

Meditech-Anwendung

#### Leise Bedienung

Mit folgenden Codes aktivieren Sie den Leisemodus des Scanners, um schlafende Patienten nicht zu stören.

#### Leisemodus mit blinkender LED

Scannen Sie folgenden Barcode, um den Scanner vollständig stummzuschalten. Nachdem ein Barcode gescannt wurde, blinken die LED und der Zielstrahl fünfmal. Grün steht für eine erfolgreiche, rot für eine fehlgeschlagene Erfassung.

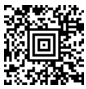

#### Leisemodus mit blinkender LED

#### Leisemodus mit leuchtender LED

Scannen Sie folgenden Barcode, um den Scanner vollständig stummzuschalten. Nachdem ein Barcode gescannt wurde, leuchten die LED und der Zielstrahl eine Sekunde lang. Grün steht für eine erfolgreiche, rot für eine fehlgeschlagene Erfassung.

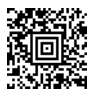

Leisemodus mit leuchtender LED

#### Sehr leiser Piepton (Nachtmodus)

Mit dem folgenden Barcode wird der Scanner so programmiert, dass er nur einen sehr leisen Piepton ausgibt. Beim Scannen eines Barcodes gibt der Scanner nur einen sehr leisen Piepton aus.

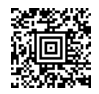

#### Nachtmodus

#### Leiser Piepton (Tagmodus)

Mit dem folgenden Barcode wird am Scanner eine leise Lautstärke eingestellt. Beim Scannen eines Barcodes gibt der Scanner einen leisen Piepton aus.

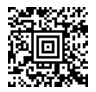

Tagmodus

## Support

Um unsere Knowledge Base nach einer Lösung zu durchsuchen oder sich am Portal des technischen Supports anzumelden und ein Problem zu melden, besuchen Sie honeywell.com/ PSStechnicalsupport.

#### Bedienungsanleitung

Die Bedienungsanleitung und weitere Dokumentation finden Sie unter sps.honeywell.com.

#### **Beschränkte Garantie**

Garantieinformationen finden Sie auf sps.honeywell.com unter Support > Garantien (Warranties).

#### Patente

Patentinformationen stehen unter www.hsmpats.com zum Abruf bereit.

## Haftungsausschluss

Honeywell International Inc. ("HII") behält sich das Recht vor, die in diesem Dokument enthaltenen technischen Daten und anderen Informationen ohne Vorankündigung zu ändern. Der Leser sollte sich auf jeden Fall mit HII in Verbindung setzen, um festzustellen, ob solche Änderungen stattfanden. HII gibt keine Zusicherungen oder Gewährleistungen bezüglich der in dieser Veröffentlichung bereitgestellten Informationen. HII ist weder für in diesem Dokument enthaltene technische oder redaktionelle Fehler oder Auslassungen noch für aufgrund von Ausstattung, Leistung oder Verwendung dieses Materials entstandene zufällige Schäden oder Folgeschäden haftbar. HII übernimmt keine Verantwortung für die Auswahl und Anwendung von Soft- bzw. Hardware zur Erzielung angestrebter Ergebnisse.

Das vorliegende Dokument enthält urheberrechtlich geschützte Informationen. Alle Rechte vorbehalten. Kein Teil dieses Dokuments darf ohne vorherige Genehmigung von HII fotokopiert, reproduziert oder in eine andere Sprache übersetzt werden.

Copyright  $\ensuremath{\textcircled{\text{c}}}$  2023 Honeywell Group of Companies. Alle Rechte vorbehalten.